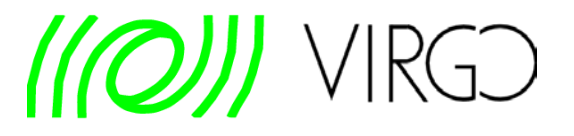

# FrDisplay

#### Padova-Trento Group

Cascina 16-Nov-2011

1

# Outline

- FrDisplay: tool based on <u>baudline</u> (third party sw) to display spectrograms / spectra / waveforms and a modified version of FrDump to interface baudline with frames.
- It can be used in Cascina site, ATLAS and CIT cluster
- Description page <u>http://www.virgo.lnl.infn.it/Wiki/index.php/FRDISPLAY</u> with instructions and examples

### www.baudline.com

# baud<u>line</u>

<u>SigBlips DSP engineering</u> Custom development and design. Hire us!

| Home              | Description                                                                                                    |
|-------------------|----------------------------------------------------------------------------------------------------|
| News              | Baudline is a time-frequency browser designed for scientific visualization of the spectral domain. Signal analysis is performed by Fourier correlation, and raster transforms that create colorful spectrograms with vibrant detail   |
| What is baudline? | Conduct test and measurement experiments with the built in function generator, or play back audio files with a multitude of effects and filters. The baudline signal analyzer combines fast digital signal processing, versatile high |
| Screenshots       | speed displays, and continuous capture tools for hunting down and studying elusive signal characteristics.                                                                                                    |
| Download          | Explore, Analyze, and Discover.                                                                                                    |
| FAQ               |                                                                                                    |
| <u>Manual</u>     | Applications                                                                                                    |
| Search            | Spectrum Analyzer                                                                                                    |
| Solutions         | Spectrogram time / frequency browsing     Digital Storage Oscilloscope (DSO)                                                                                                    |
| Mystery Signal    | Scientific visualization     Data Acquisition (DAO)                                                                                                    |
| Contact           | Continuous data logging     Device under test (DUT) and measurement                                                                                                    |
|                   | <ul> <li>Environmental analysis</li> <li>Signal analysis and quality monitoring</li> <li>Audio file visual browsing</li> <li>Audio file playback</li> <li>Function Generator</li> <li>FFT Analyzer</li> <li>Weak Signal</li> </ul>    |

### http://www.baudline.com/news.html

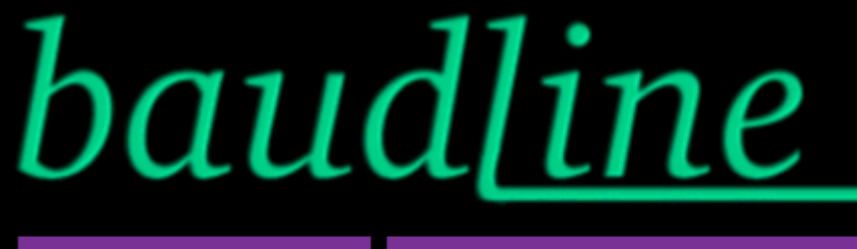

Dwyer Instruments LTD Complete line of Pressure Gauges Industrial, Commercial & Specialty www.dwyer-inst.co.uk AdChoices D

#### September 27th 2010 Home It was ten years ago today that baudline was released to the world. Happy 10th birthday News baudline! What is baudline? What a fantastic ten years it has been. I've met many wonderful people who have done amazing things with baudline. They have helped take baudline in new directions and into Screenshots fields that I've never imagined such as cryptanalysis and network packet monitoring. Download My hope for the next ten years is that baudline helps some smart person somewhere discover <u>FAQ</u> gravitational waves, dark matter, the Higgs boson, or maybe even SETI. Who knows what the future has in store? It could be you. So all you baudimers out there go form and Explore, Manual Analyze, and Discover. Search Solutions August 14th 2000 Mystery Signal baudline.com goes live. Contact

# AURIGA Customization / 2002

#### August 20th 2002

The two main achievements of the **baudline 0.92** release are the auto drift feature and some special work that was done for the <u>AURIGA Gravitational Wave Detector</u> project.

changes

- Automatic Doppler correction searches chirp space for weak drifting signals with the new <u>auto drift</u> feature.
- An extra digit of granularity was added to the drift rate control in the <u>drift integrator</u> window.
- Perform anti-alias filtering on the decimated spectrogram time axis with the <u>anti-alias</u> <u>spectrogram zoom</u> feature.
- An <u>output device menu</u> was added to the play deck window that controls automatic or specific device playback mapping.
- The new progress bar window shows the current status and allows user halting of lengthy calculations.
- · Some new features have been added to the raw parameters window.
- Added some standard input floating point formats.
- Added the <u>-psd</u> and the <u>-scaleby</u> command line options.

# AURIGA Customization / 2004

#### September 23rd 2004

The most recent **baudline 0.99** represents some special work that was done for the <u>AURIGA</u> <u>Gravitational Wave Detector</u> project.

#### changes

- · Added power measurements that work with a user defined frequency range.
- A UTC time window which acts as an accurate clock reference display is new.
- A cursor tool called the <u>periodicity helper bars</u> was added which is useful for determining periodic behavior. There is also a <u>waveform</u> window version. Both of these are time domain variations of the harmonic helper bars concept.
- Added Hz scaling reduction algorithms.
- Unique <u>color and title</u> command line options now make distinguishing multiple baudline sessions easier.
- Added a reversed time axis command line option.
- New <u>operations</u> added to the input channel mapping window such as reciprocal, logarithm, bit reverse, xor, magnitude, and phase.
- Added arrow key fine tuning adjustment controls for both the <u>harmonic</u> and the <u>periodicity</u> helper bars.
- Added a scientific notation units option for PSD measurements.
- Added percent units to the <u>THD</u> measurement window.
- · Many fixes to the spectro and waveform xor cursors and crosshairs.

 $\rightarrow$ 

#### http://www.baudline.com/download.html The executable is free

# baud[ine

<u>Spectrum Analyzer</u> Versatile high speed displays and time-frequency browsing for Linux!

| <u>Home</u>       | Download      |                                       |
|-------------------|---------------|---------------------------------------|
| <u>News</u>       | Linux x86     | baudline_1.08_linux_i686.tar.gz       |
| What is baudline? | Linux x86_64  | baudline_1.08_linux_x86_64.tar.gz     |
| Screenshots       | Linux PowerPC | baudline_1.08_linux_ppc.tar.gz        |
| Download          | Linux zSeries | baudline 1.05 linux s390.tar.gz (old) |
| FAQ               | Mac OS X      | baudline 1.08 macosx universal.dmg    |
| <u>Manual</u>     | Solaris SDARC | haudline 1.08 solaris spare tar oz    |
| Search            | Solaris SPARC | oaddime_1.00_solaris_spare.tai.gz     |
| Solutions         | source code   | baudline_0.99_src.tar.gz              |
| Mystery Signal    |               |                                       |
| Contact           | Instructions: |                                       |

 $\leftarrow$ 

### **AURIGA Online Monitor**

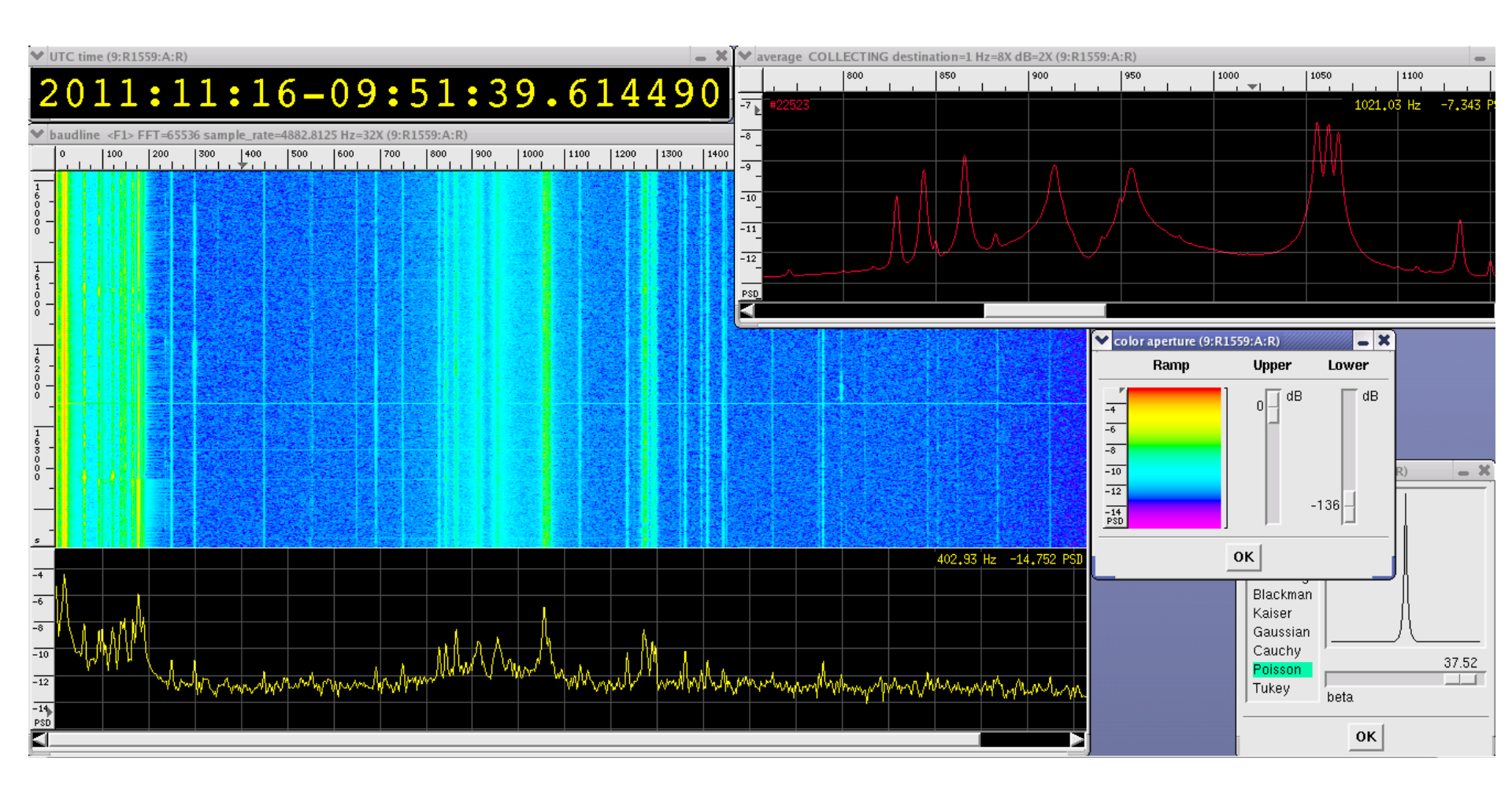

# FrDisplay

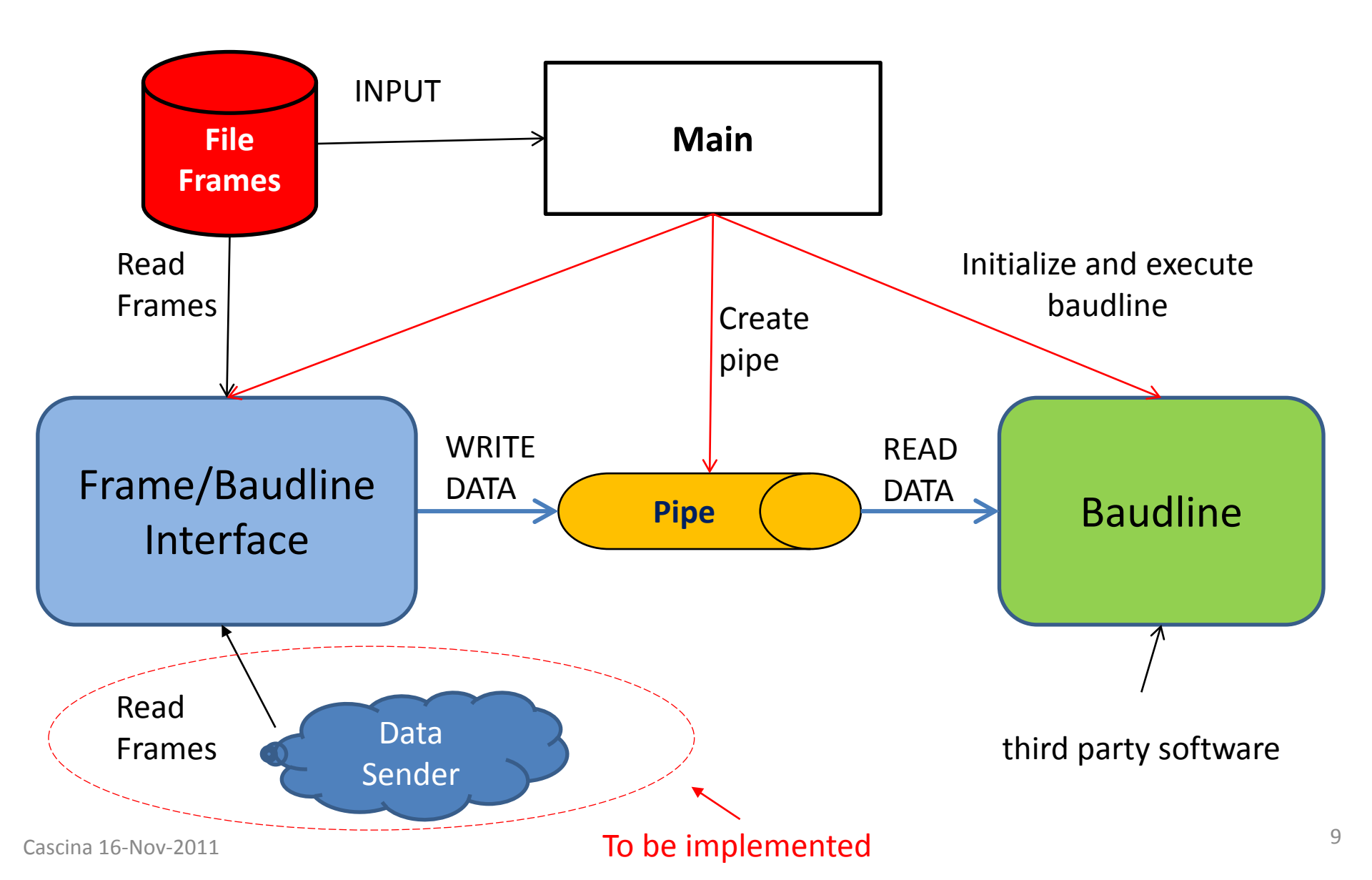

# FrDisplay: <u>How to use in Cascina</u>

To run (only on 64-bit machine –Ex: olnode35.virgo.infn.it)

- 1. Set up the environment source /virgoDev/FrDisplay/v1r0p7/init\_cascina.csh (or init\_cascina.sh for bash shell)
- 2. Run (for instance) FrDisplayPROC –i /data/procdata/bufferv8/VSR3-HrecV2/VSR3-HrecV2-4-16k/V-HrecV2-965800000-10000.gwf –t V1:h\_16384Hz –a s
- Some examples can be found in: /virgoDev/FrDisplay/v1r0p7/README.presentation

#### **EXAMPLES AND SYNTAX**

# **FrDisplay Sintax**

- Options
  - Select channel type
    - PROC data : -d 5 proc (equivalent to alias FrDisplayPROC)
    - ADC data : -d 5 -adc (equivalent to alias FrDisplayADC
  - File name
    - -i "File Name"
  - Start/Stop Time
    - -f start
    - -l stop
  - Access Type :
    - -a s/r (sequential/random)
  - Band Filter :
    - -k "filter options"
  - Baudline options:
    - -x "baudline options"

# **Baudline options**

- It is possible to apply <u>baudline options</u>
  - From command line write : -x "baudline options"
- Examples :
  - -x "-uscaleby 10"

the gain is multiplied by a factor 10

 - x "-decimateby 4 -downmix 600 -decimategain 48" data are decimated by a factor 4, starting frequency from 600 Hz, amplitude gain 48 dB

# **Filter Options**

- It is possible to apply <u>Filter Options</u>
   From command Lines write : -k "filter options"
- Example : -k "-Bu -Hp -o 6 -a 50"
- Filter Options
  - Filter type:
    - -Be: Bessel
    - -Bu: Butterworth
    - -Ch r: Checysev (r: passband ripple in dB)
    - -Re Q: Resonator (Q values, Inf is an oscillator)
  - Pass type:
    - -Lp: Lowpass
    - -Hp: Highpass
    - -Bp: BandPass
  - Order of filter (-o 6)
  - Corner Frequency/ies: (-a f1 [f2])

# **FrDisplay Examples**

- Display a single PROC frame file
  - FrDisplayPROC -i /data/rawdata/v146/V-raw-998277900-150.gwf -t V1:h\_16384Hz
- Display a list of PROC frames files (using \*)
  - FrDisplayPROC -i /data/rawdata/v146/V-raw-998277\* -t V1:h\_16384Hz
- Display a list of PROC frame files (using ffl list file)
  - FrDisplayPROC -i /virgoData/ffl/VSR3/VSR3-HrecV2-4-16k.ffl -f 965800000 -t V1:h\_16384Hz -a s
- Display a single channel a from a single frame file
  - FrDisplayADC -i /data/rawdata/v146/V-raw-998277900-150.gwf -t
     V1:Pr\_B5\_Alim\_m15 -x "-uscaleby 20" -k "-Bu -Hp -o 6 -a 50"
- Display 3 channels from a list of frame files
  - FrDisplayADC -i /data/rawdata/v146/V-raw-99827\* -t "V1:Sc\_OB\_Gr\_Coil1 V1:Sc\_OB\_tyCorr V1:Pr\_B2\_DC" -k "-Bu -Hp -o 6 -a 50"

#### FrDisplayPROC -i /virgoData/ffl/VSR3/VSR3-HrecV2-4-16k.ffl -f 965800000 -t V1:h\_16384Hz

#### -a s

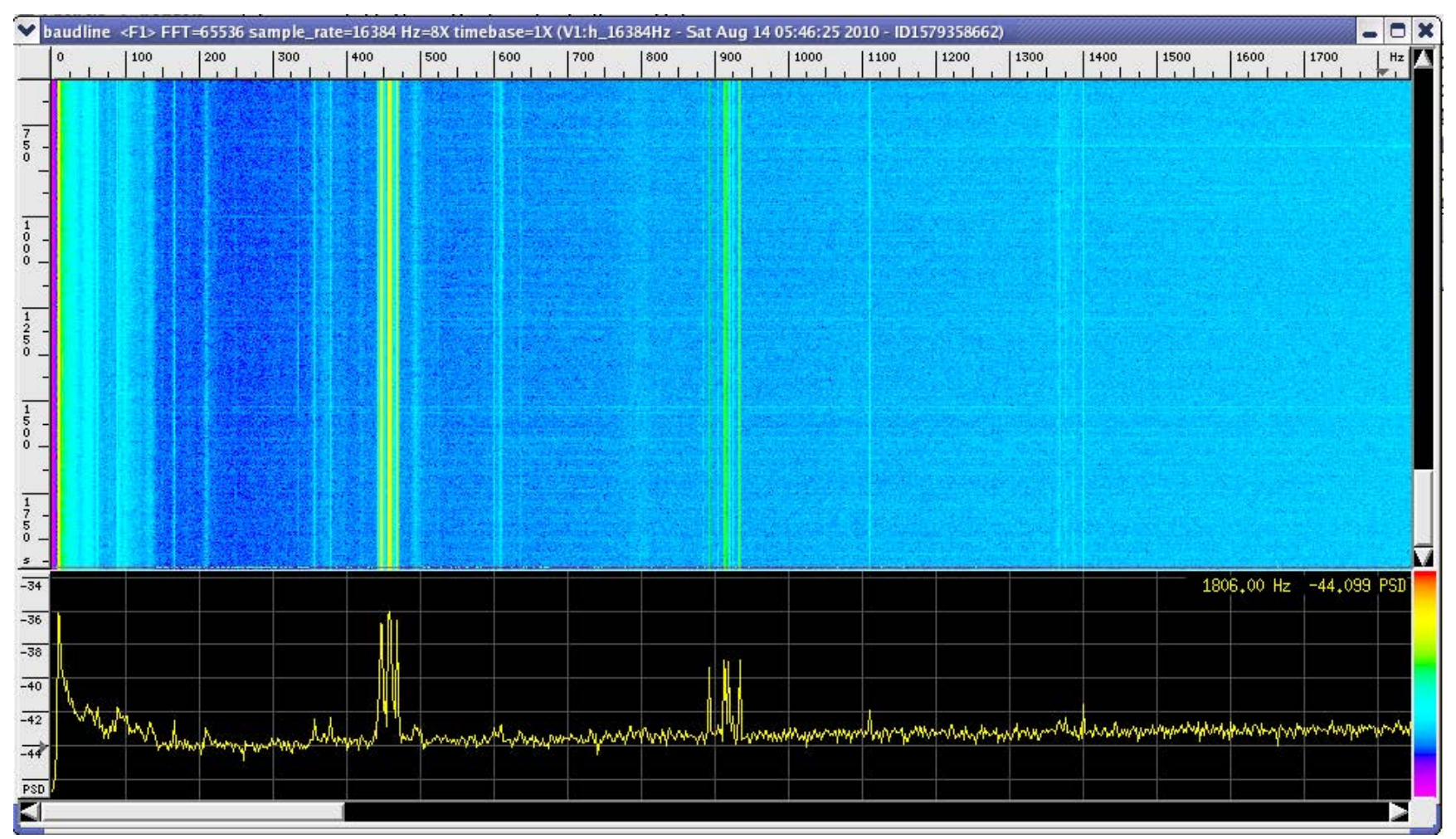

**FrDisplayADC** 

-i /data/rawdata/v146/V-raw-99827\*

-k "-Bu -Hp -o 6 -a 50"

-t "V1:Sc\_OB\_Gr\_Coil1 V1:Sc\_OB\_tyCorr V1:Pr\_B2\_DC"

V1:Sc\_OB\_Gr\_Coil1

V1:Sc\_OB\_tyCorr

V1:Pr\_B2\_DC

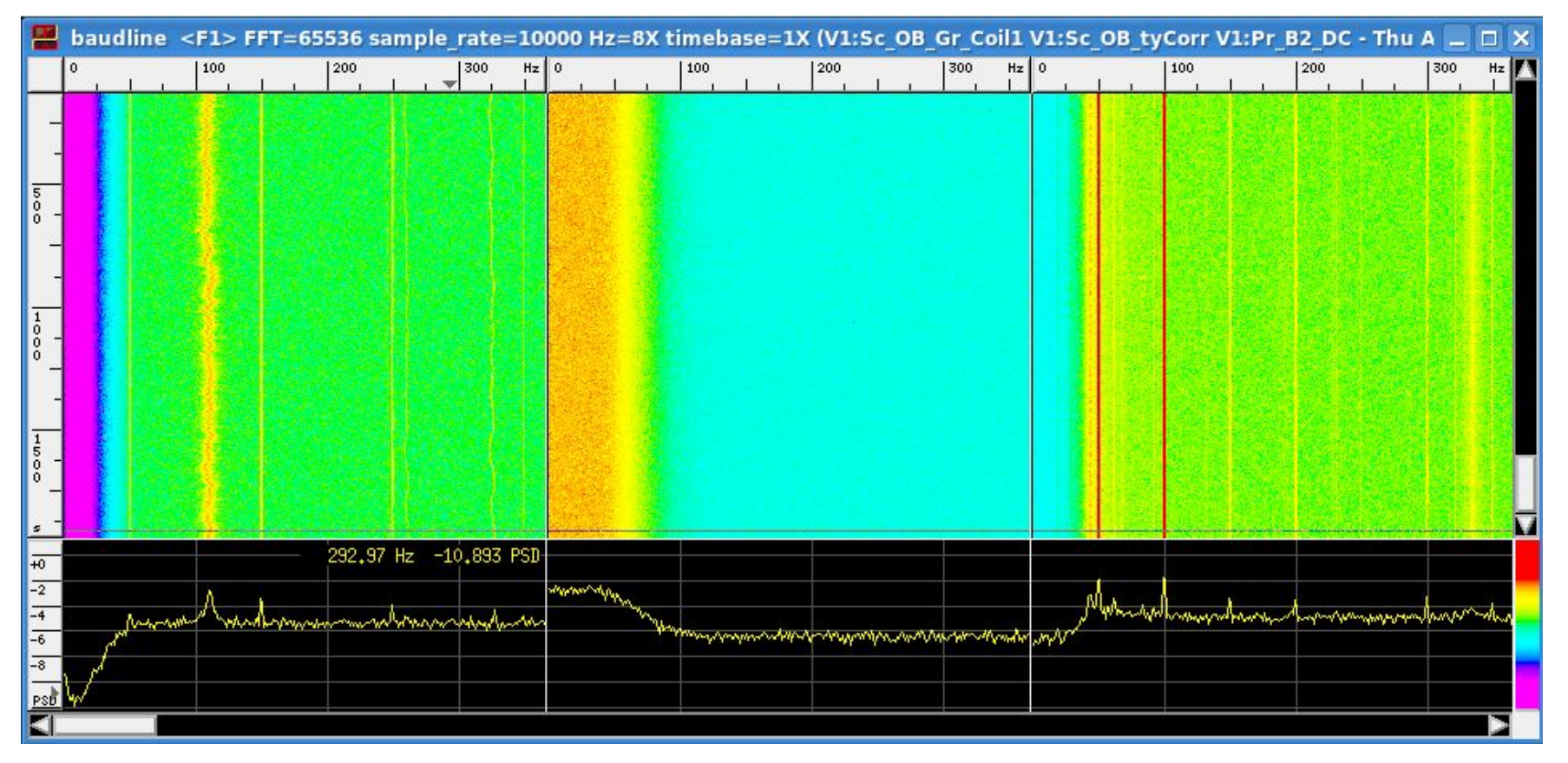

### **BAUDLINE DISPLAY OPTIONS**

# Fourier Windowing

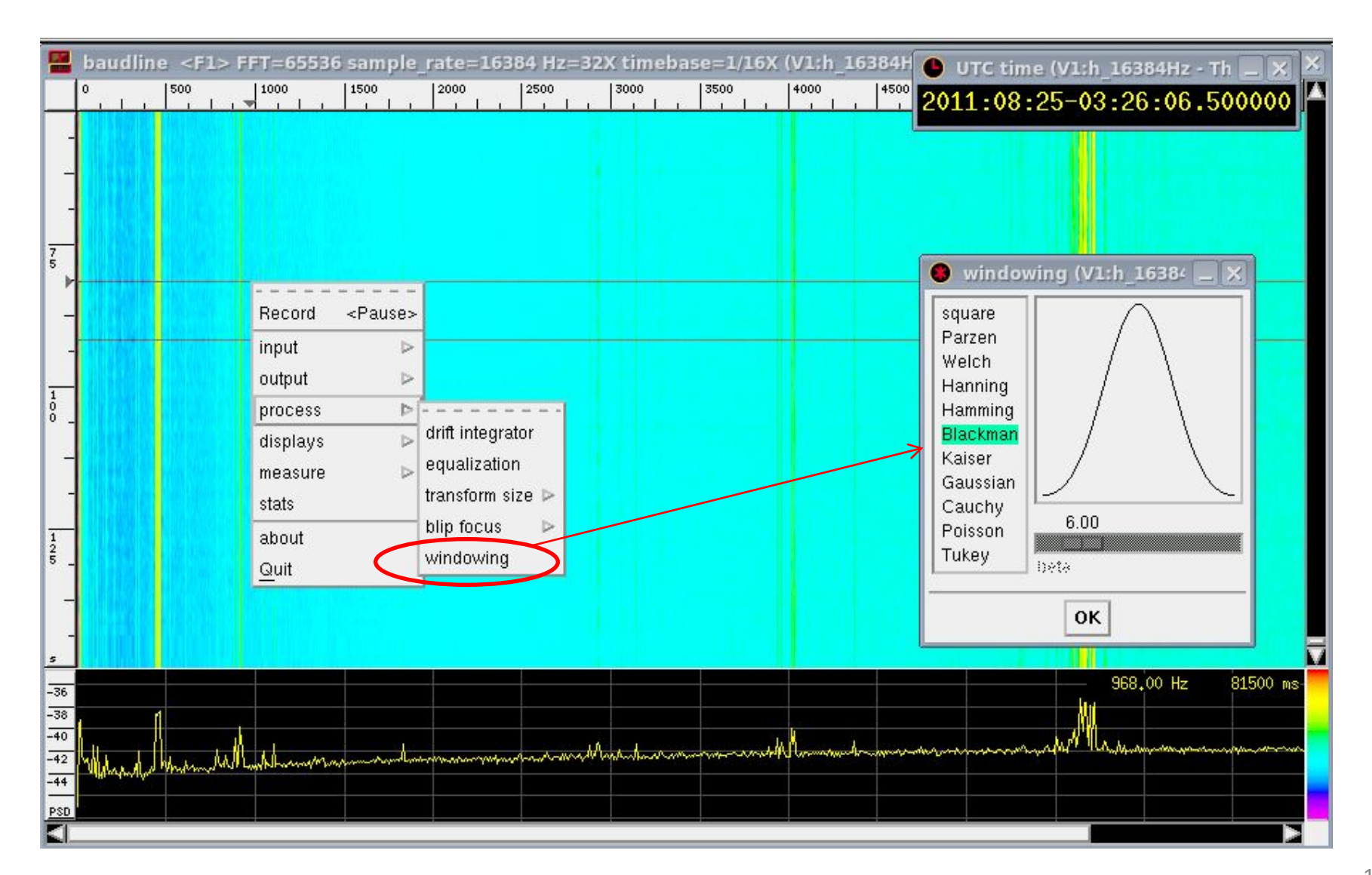

# **Color options**

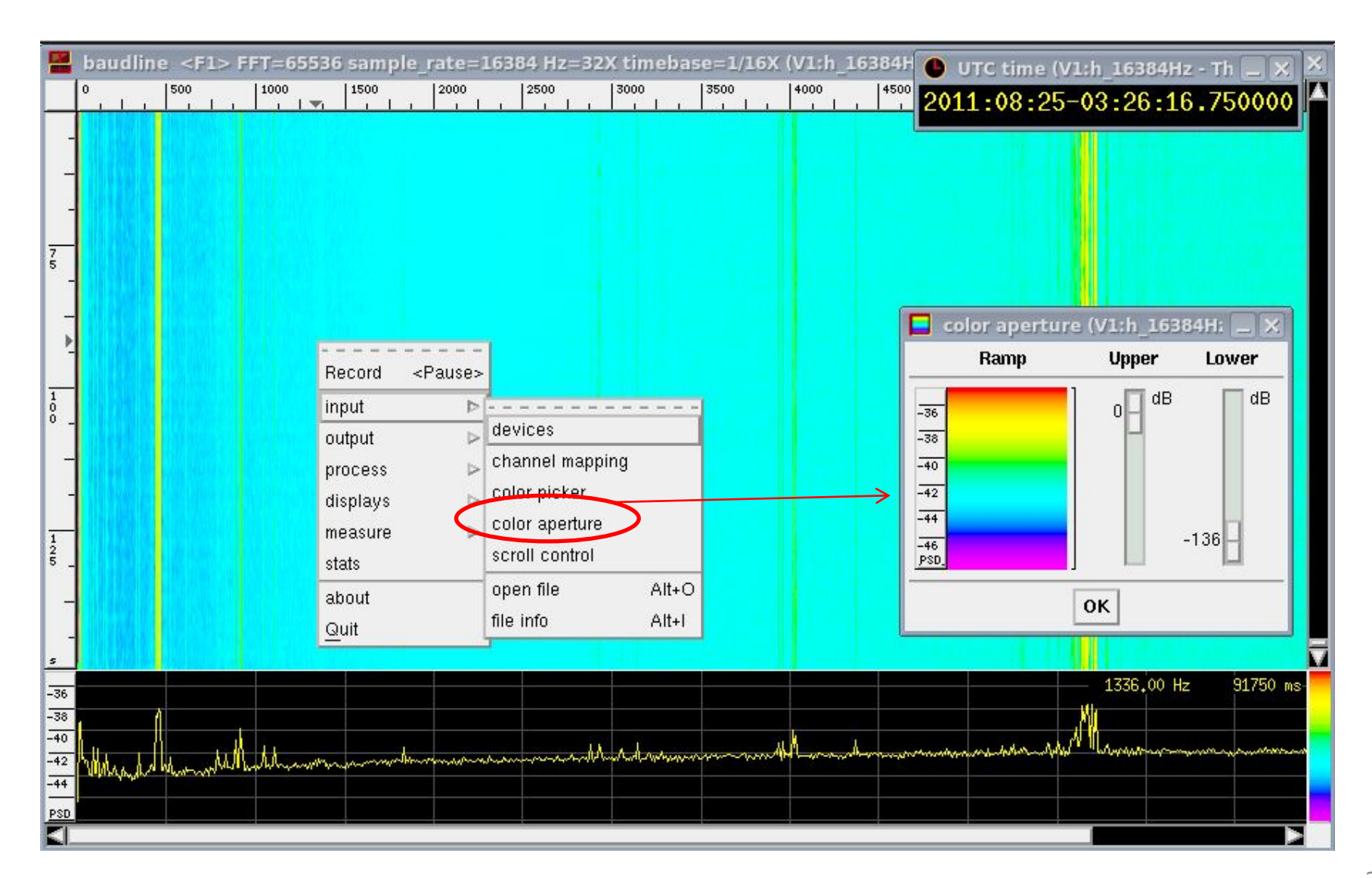

### **Modified Colors**

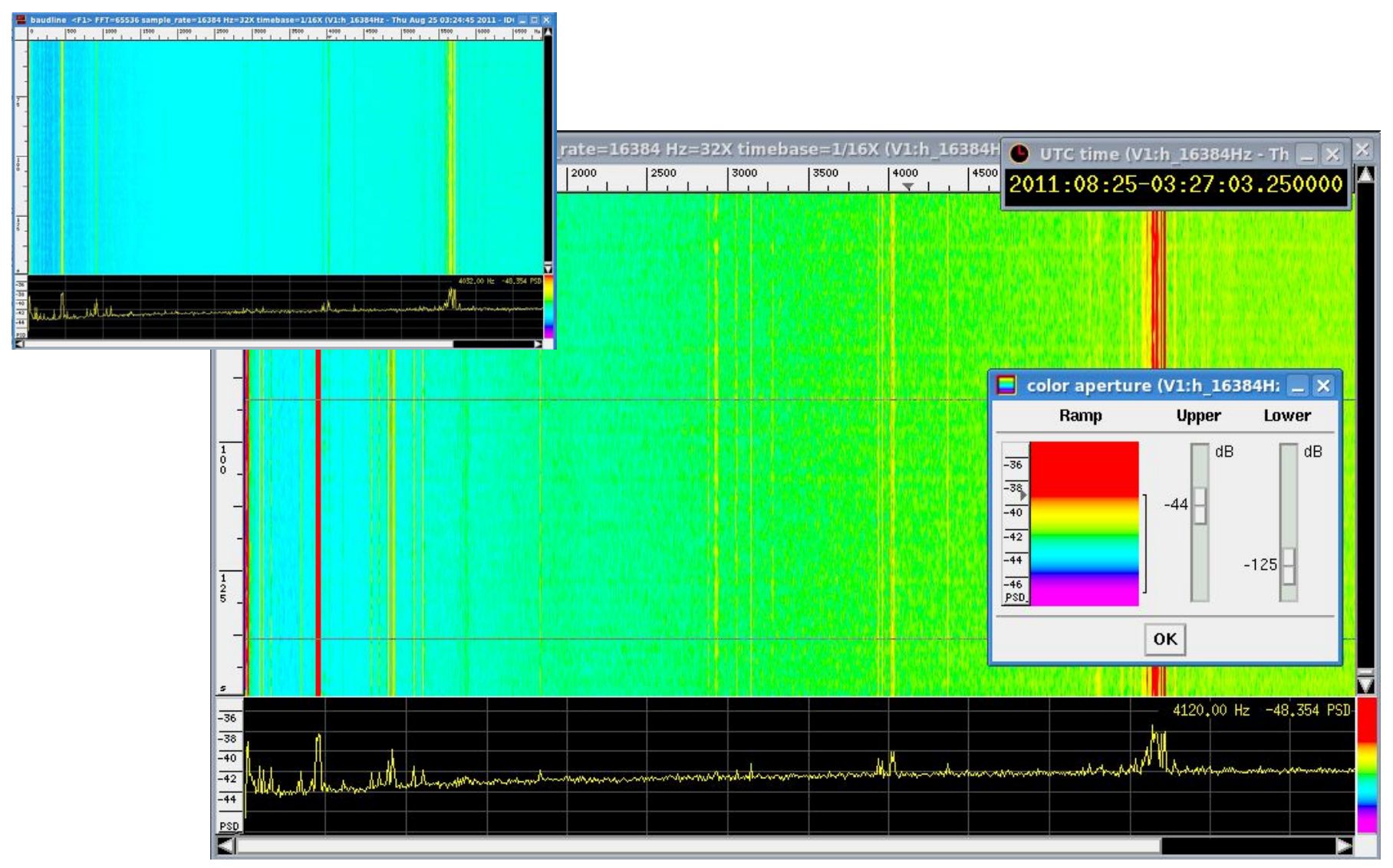

# Average Spectrum Window

Select a Time-Frequency region and clicl LEFT + RIGHT button on Average window

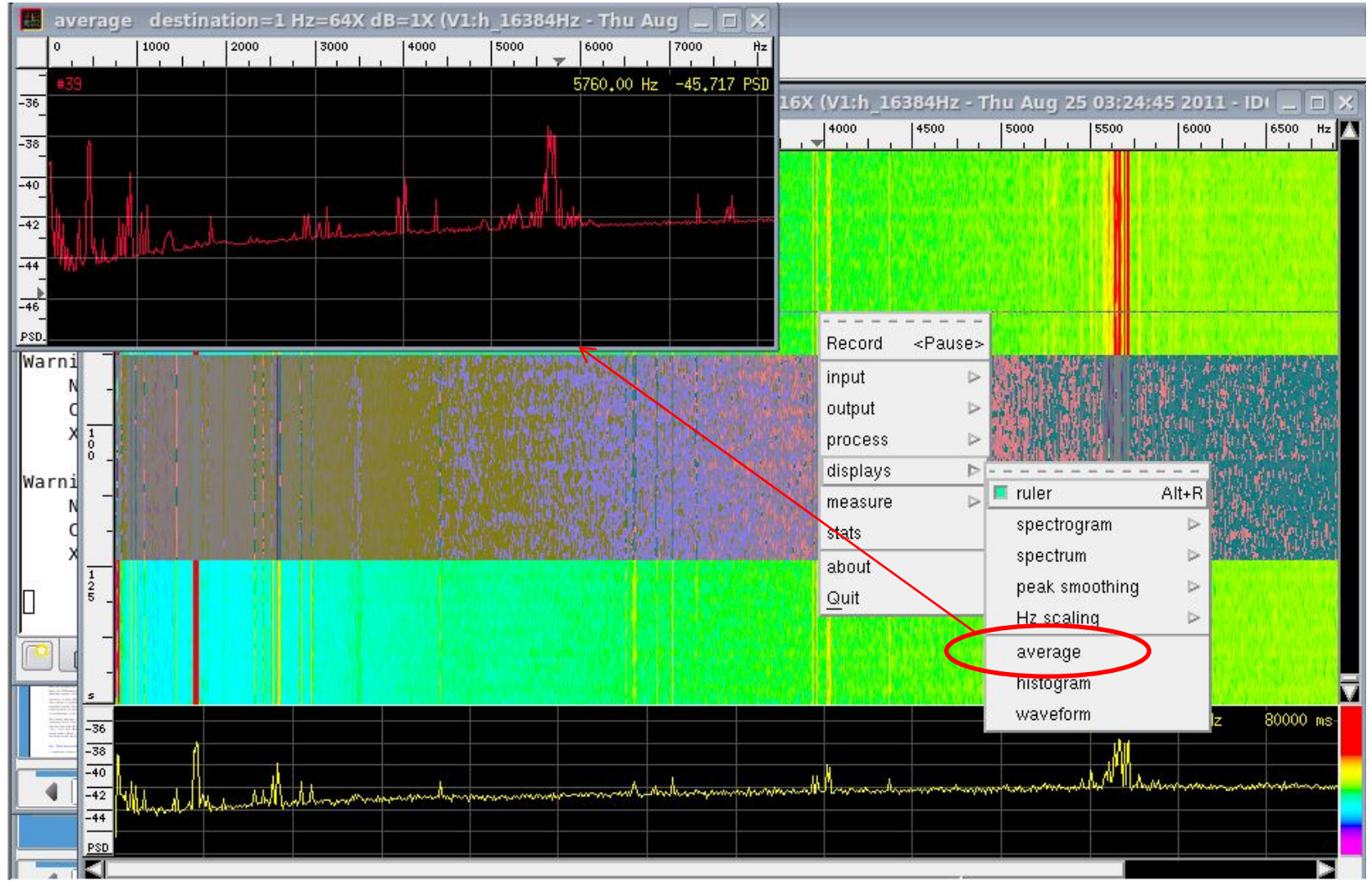

Cascina 16-Nov-2011

### More Channels in the same window

Select Channel, change color and click

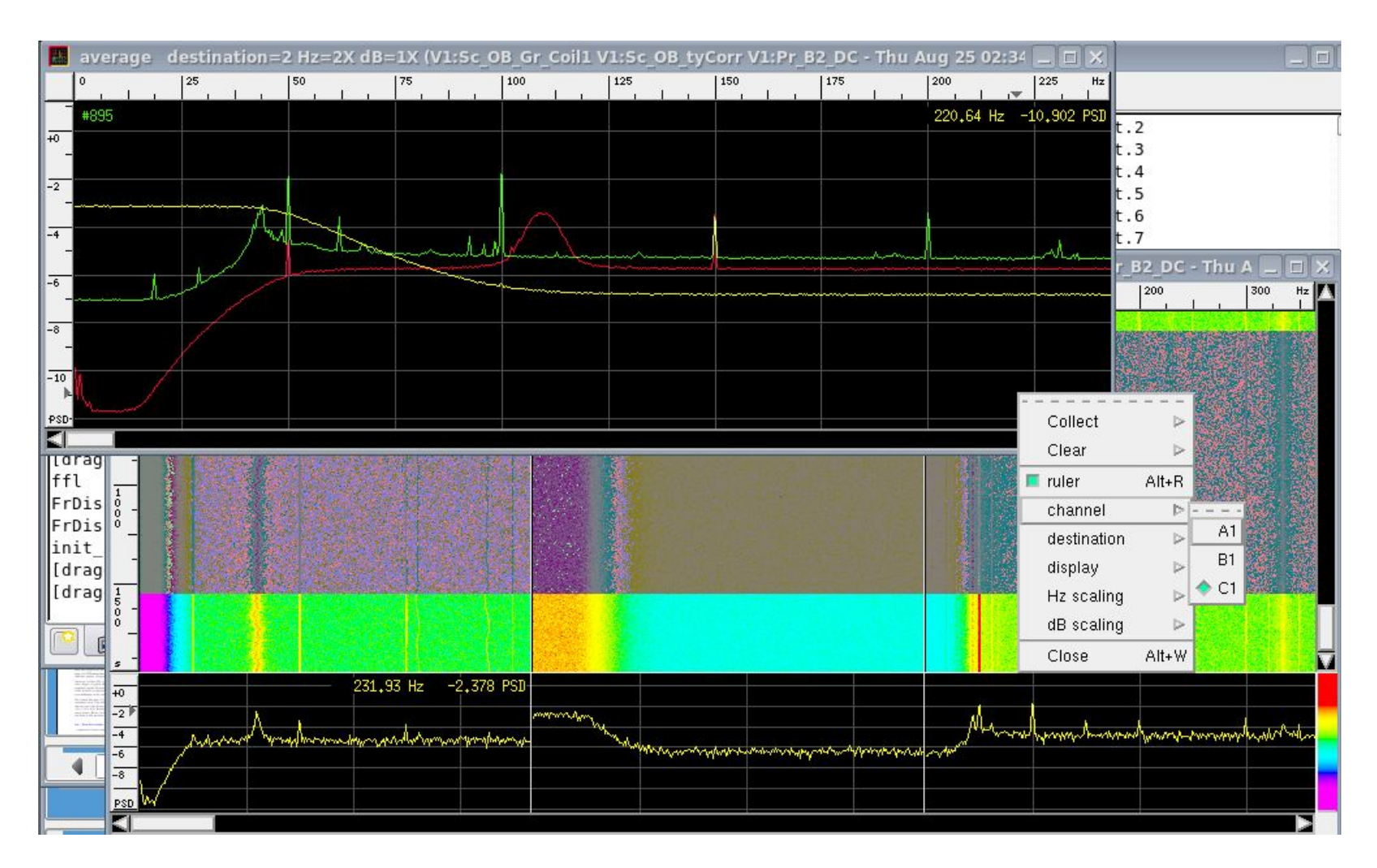